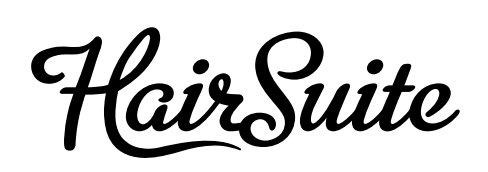

Zakelijk bestellen

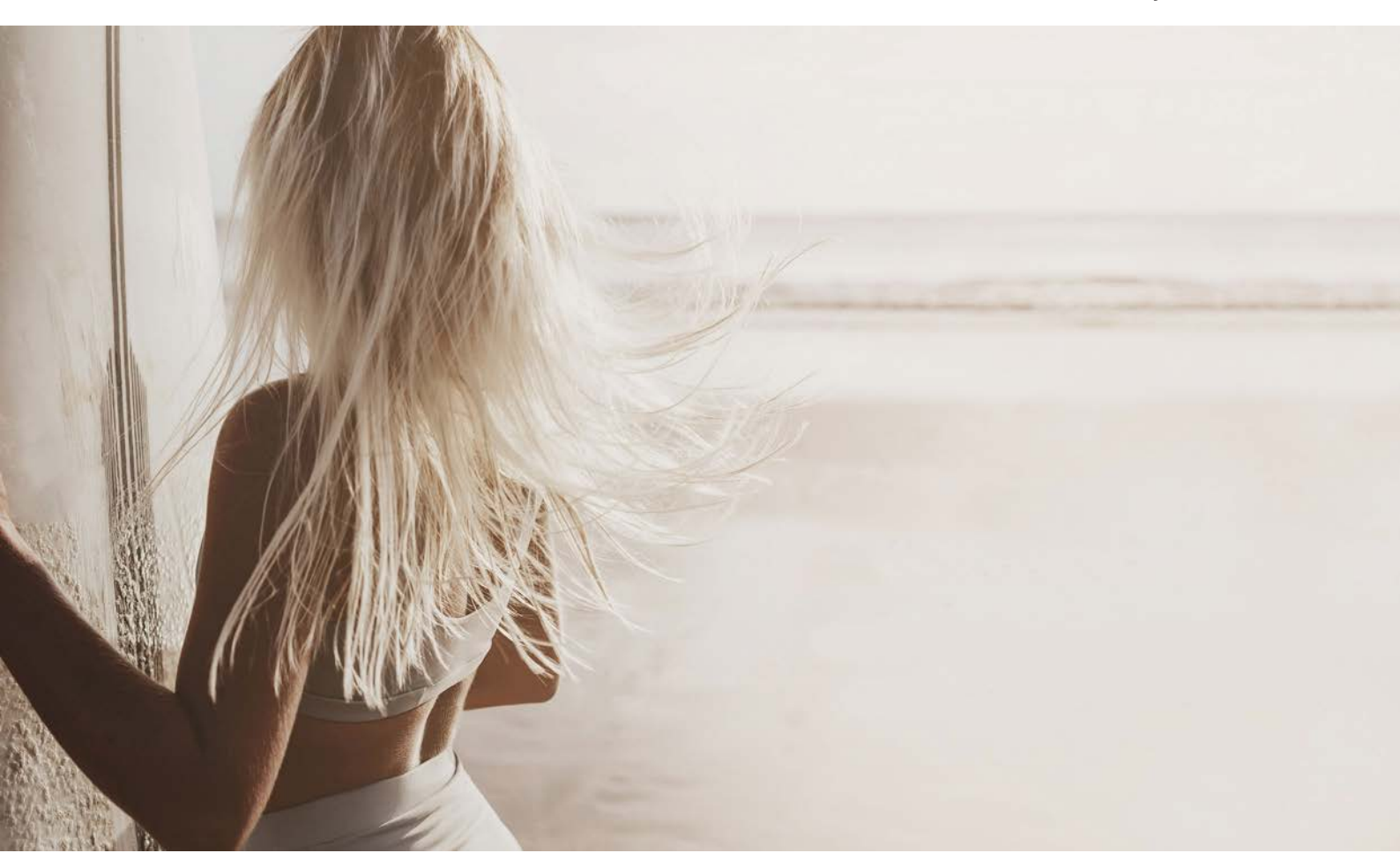

HAIRSUITE.NL IS EEN KAPSALON-ONDERSTEUNEND PAKKET. EEN PLATFORM, SPECIAAL ONTWIKKELD EN OP MAAT GEMAAKT VOOR ALLES SALON'S DIE WERKEN MET PREVIA NATURAL HAIR CARE EN PH LUXURY HAIR ROUTINE.

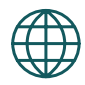

Een website en webshop speciaal voor jou dus. Voor merken als PREVIA en PH is het belangrijk de juiste uitstraling en positionering te hebben op de consumentenmarkt.

|    |   |   | -   |   |
|----|---|---|-----|---|
| н. |   | _ |     |   |
|    |   | _ | - L |   |
| 1. | _ | _ | г   |   |
|    | - |   | _   |   |
|    |   | г | _   |   |
|    |   |   | _   |   |
|    |   |   |     | N |

Alle communicatie zal vanuit Hairsuite plaatsvinden. Orderbevestigingen, factuur e-mails en Track & Trace notificaties van PostNL zullen vanuit Hairsuite verstuurd worden. Zo kun je altijd jouw bestelling volgen en inzien.

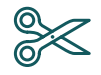

Hairsuite zal ook het merk gaan laden door op Facebook en Instagram periodiek berichten te plaatsen, aanbiedingen te delen etc. Volg Hairsuitenl op Instagram en Facebook!

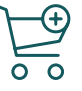

Via de webshop kun je bestellen, net zoals een consument, maar dan met jouw gereduceerde prijs als salon of professional. Je kunt op de computer, tablet of telefoon eenvoudig bestellen.

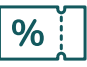

In de categorie Outlet staan producten en aabiedingen. Deze zijn vaak afgeprijsd, of gaan binnenkort uit het assortiment. Hier kun je dus voordelig inkopen.

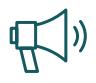

Heb je een vraag, of iets anders? Neem dan contact op met jouw agent of professional, of stuur een mail naar info@hairsuite.nl

### WEBSHOP - INLOGGEN

Bestellen is eenvoudig. We laten je zien hoe je in een aantal stappen inlogt, en een bestelling plaatst. Hairsuite heeft twee webshops: een voor consumenten, en een webshop voor salons en professionals, voor jou dus.

Consument: hairsuite.nl Zakelijk: b2b.hairsuite.nl

#### Stap 1

Ga in de browser naar **b2b.hairsuite.nl** (zakelijk). Je bent nu op de zakelijke webshop waar jij kunt inloggen en bestellen.

#### Stap 2

Rechtsboven in de navigatie zie je 'Account' staan met het icoontje van een poppetje. Als je hier naar toe gaat met de muis verschijnt er een login venster. Je kunt hier inloggen met jouw e-mail adres en wachtwoord.

Heb je nog geen zakelijk account? Kies dan hier voor 'Registreren' of mail naar info@hairsuite.nl.

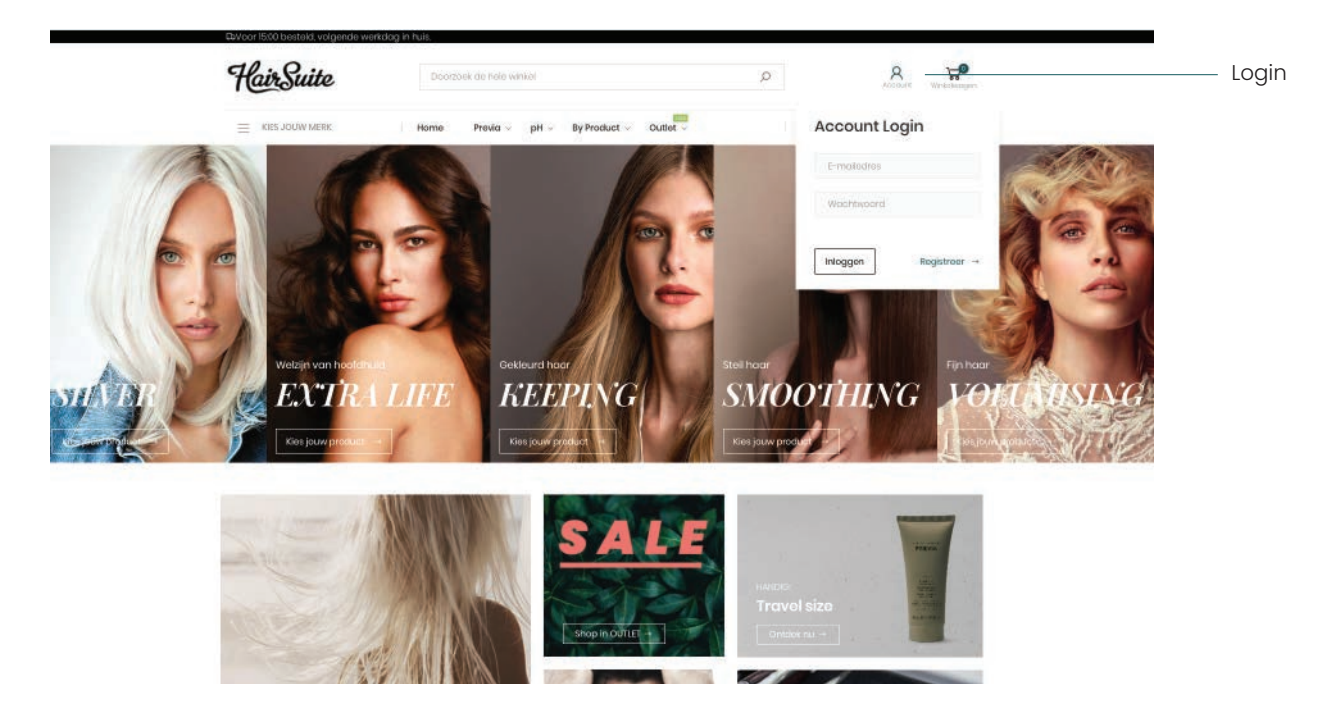

### WEBSHOP - ACCOUNT

Als je bent ingelogd kom je op jouw account pagina. Hier heb je een aantal mogelijkheden:

- Persoonsgegevens wijzigen
- Adres- en factuurgegevens bewerken
- Bestelhistorie inzien

| HairSuite        | Doarsook de hefe winkel                             | Poccourre wankelwagan                          |
|------------------|-----------------------------------------------------|------------------------------------------------|
| E KIES JOUW MERK | Home Provia pH By Product Outer                     | Voor 1500 besteld, morgen in huis              |
| -+ Mijn account  | Account Gegevens                                    |                                                |
| Bestellingen     | Contactgegevens                                     | Nieuwsbrieven                                  |
| Noréslovák       | Name: Stof Woutans<br>E-mail: swouton: @hotmail.com | Je bent niet ingeschreven op onze nieuwsbrief. |
| Account Gegevens | Bawerk je factuurgegovens                           | Bowerken →                                     |
| 3DPR             |                                                     |                                                |
|                  | Adresboek                                           |                                                |
|                  | Standaard factuuradres                              | Standaard verzendadres                         |
|                  | Distributie Wouters                                 | Distributie Wouters                            |
|                  | Stat Wound's                                        | SEE WOLLERS                                    |
|                  | 580/T Findbowe                                      | SETUT Findhown                                 |
|                  | Netoriand                                           | Nederland                                      |
|                  | 0629124480                                          | 0525124480                                     |
|                  | Browerk in factuarretres.                           | Bowerk in factuuradres →                       |

## WEBSHOP - HOMEPAGE

Als je een account hebt gemaakt, en bent ingelogd, kun je bestellen. Je kunt op een aantal manieren producten vinden:

- Het menu: hier kun je naar de merken en de outlet navigeren
- De zoekfunctie: deze staat bovenin het midden
- De homepage: deze bevat verschillende blokken van productlijnen of type producten

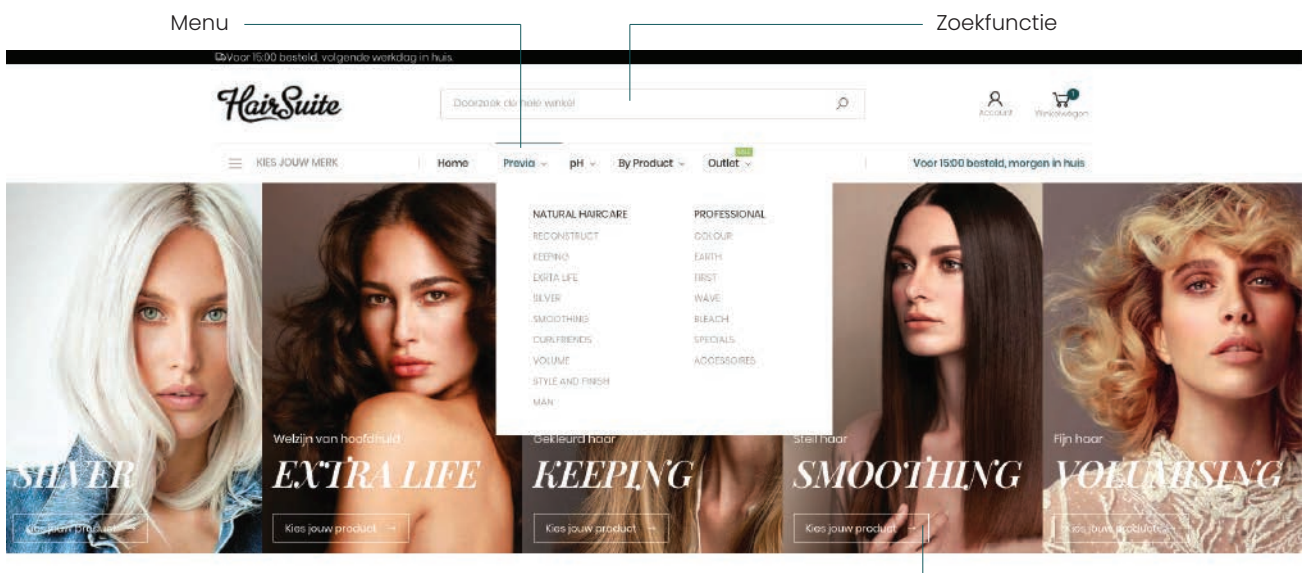

Homepage

Als je op een van de onderdelen klikt (zoals KEEPING), dan navigeer je naar de categorie pagina van deze productlijn. Op de volgende pagina laten we zien wat je op deze pagina allemaal kunt.

# WEBSHOP - CATEGORIE

Op een categoriepagina zoals KEEPING, staan alle producten die binnen deze categorie vallen. Elk merk en elke productsoort heeft een eigen categoriepagina. Zo kun jij snel navigeren naar specifieke producten. Deze pagina bevat de volgende elementen:

- Productlijst: elke rij een product met productnaam, foto, inhoud
- Prijs: grijs doorstreep is consumenten adviesprijs, rood is jouw prijs als salon of professional
- Invulveld: hier kun je het aantal invullen, waarna je op het winkelwagentje rechts klikt om toe te voegen
- Filteren: links kun je filteren op prijs en inhoud. Zo kun je in een grote lijst eenvoudig naar specifieke producten

|                                | HairSuite        |          | Doorze     | aeit de hele winkel                                                              | 5                    | 2                 | 8          | yan ka Magan |                              |
|--------------------------------|------------------|----------|------------|----------------------------------------------------------------------------------|----------------------|-------------------|------------|--------------|------------------------------|
|                                | E KIES JOUW MERK |          | Home       | $\label{eq:provided} \mbox{Provide} ~~ \mbox{pH} \sim ~~ \mbox{By Product} \sim$ | Outlet ~             | Voor 15:00 bes    | teld, morg | an in huis   |                              |
|                                |                  |          |            | Keeping                                                                          | <i>r</i>             |                   |            |              |                              |
|                                | Filteren         |          |            | Home + B28 Provid + Ke                                                           | eping                |                   |            |              | ——— Priis                    |
|                                | Prils            | ~        | 9 producte | an;                                                                              | Sorteer op Positie v | <b>†</b>          |            |              | i iijo                       |
|                                | E 8,00           | C 242.99 | <b>G</b> ( |                                                                                  |                      |                   |            |              |                              |
| Filter op prijs —<br>of inhoud | 0 products       | ок       | 1          | Keeping After Colour Shampoo<br>250 ML                                           |                      | € 11,15 € 18,43   | ŋ          | w            | Toevoegen aan<br>winkelwagen |
|                                | Inhoud           | 305      |            | Keeping After Colour Shampoo                                                     |                      | ¢ 29,95 0-57-81   | 0          | w            | Ũ                            |
|                                | KIT.             | 2        | 1          | 1000 ML                                                                          |                      |                   |            |              |                              |
|                                | 150 ML           | 1        | 4          | Keeping After Colour Conditioner                                                 |                      | 01005 00110       | 1.21       |              |                              |
|                                | 250 ML           | 2        | 1          | 250.64                                                                           |                      | e 12,90 e zijen   | 0          | W            |                              |
|                                | 1000 ML          | 3        |            | Keeping After Colour Conditioner                                                 |                      | € 39,95 €-74;34   | 0          | w            |                              |
|                                |                  |          | 1          | Keeping After Colour Treatment                                                   |                      | € 11,95 €-10,76   | 0          | w            |                              |
|                                |                  |          | 1          | Keeping After Colour Treatment                                                   |                      | € 49,95 € 9157    | 0          | w            |                              |
|                                |                  |          | t          | Keeping Milk                                                                     |                      | € 8,75 € 14,46    | 0          | 14           |                              |
|                                |                  |          |            | Keeping After Colour Travel Kit                                                  |                      | C 8,95 6-14,86    | 0          | w            |                              |
|                                |                  |          |            | Keeping Starter Kit                                                              |                      | € 242,00 € 420,00 | 0          | <b>W</b>     |                              |

## WEBSHOP - WINKELWAGEN

Als je de producten hebt toegevoegd aan de bestelling en je wilt deze afronden, navigeer je naar de winkelwagen. Rechtsboven in beeld staat de winkelwagen. Door hier met de muis over te gaan kun je ervoor kiezen om een uitgebreide winkelwagen te bekijken, of direct door te gaan naar afrekenen. In de winkelwagen is het volgende inzichtelijk:

- Producten: op elke rij staat het product met afbeelding, titel, merk, inhoud
- Aantal: hier kun je de aantallen per product veranderen
- Verwijderen: met het prullenbakje verwijder je een product uit de winkelwagen
- Prijs: de totaalprijs van de producten per product, en ana de rechterzijde van de complete bestelling.

Let op: bestellingen worden gratis verzonden vanaf €150 voor Nederland, en €200 voor België. Zorg er dus voor dat je over dit bestelbedrag komt als je hier in de buurt zit.

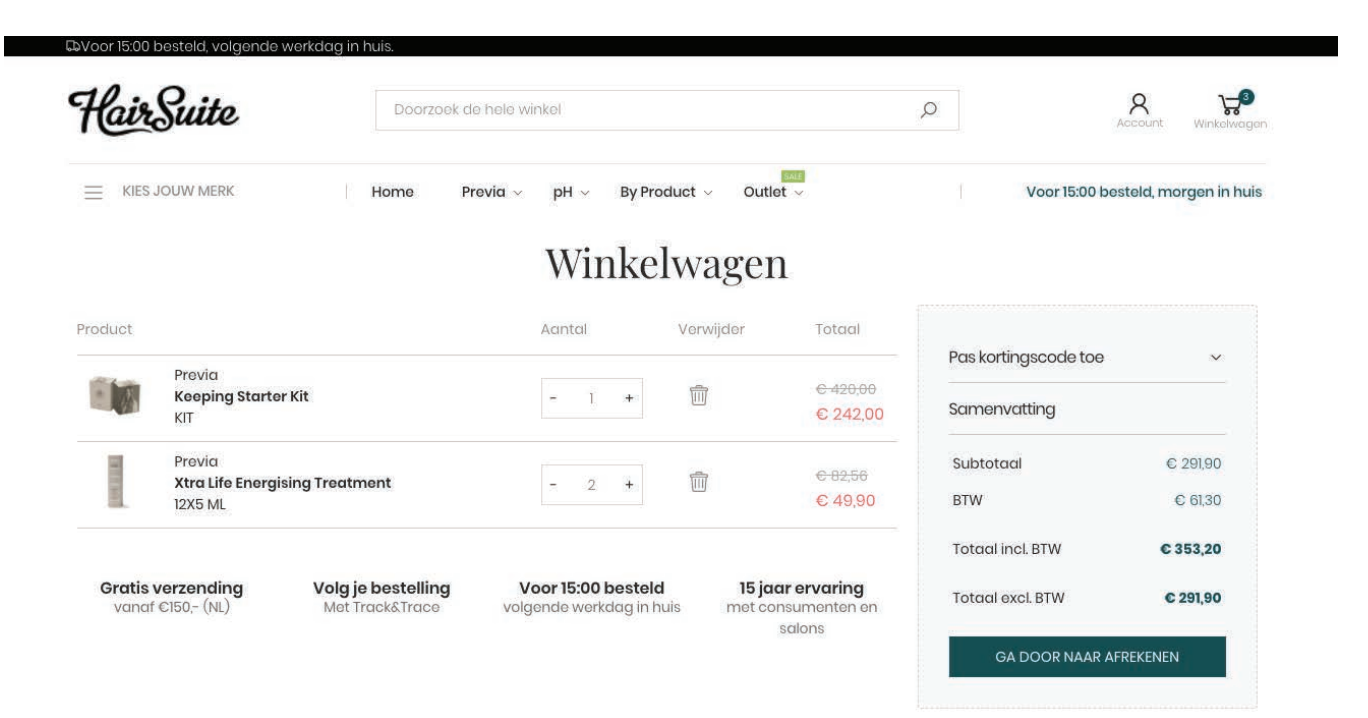

### WEBSHOP - AFREKENEN

Als je vanuit de winkelwagen naar afrekenen gaat kom je in de checkout. Hier kun je in een aantal stappen jouw bestelling afronden.

#### Stap 1 - Bezorgadres

Dit is het adres waar jouw bestelling naar toe verzonden zal worden. Dit adres kun je in jouw account beheren, of hier aanpassen door een nieuwe toe te voegen.

#### Stap 2 - Betalen

Kies hier de betaalmethode om de bestelling mee af te ronden. Dit kan direct met iDeal (bank), of creditcard en andere banken.

#### Stap 3 - Besteloverzicht

In het besteloverzicht staat een samenvatting van jouw bestelling met de totaalbedragen. Is alles in orde? Rond dan de bestelling af met de groene knop.

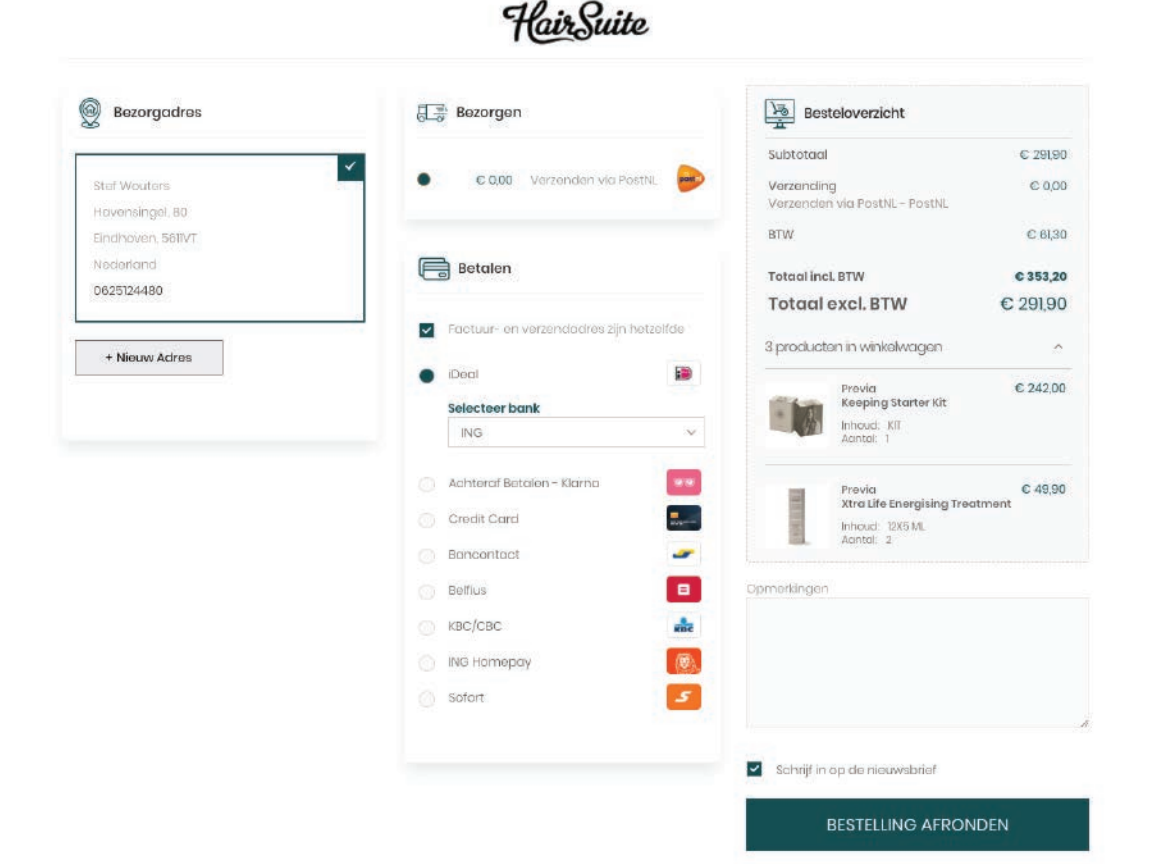

### WEBSHOP - VERZENDING

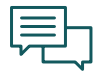

Heb je jouw bestelling afgerond en betaald? Dan ontvang je van ons een bevestigingsmail waarin jouw bestelling staat. Zo kun je altijd nakijken of alles er in zit.

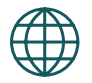

Zodra de bestelling gereed is en verpakt in het magazijn, sturen we jouw een Track & Trace mail toe. Zo kun je jouw bestelling altijd volgen. We streven er naar om bestellingen voor 15:00 besteld, binnen 1 werkdag te leveren.

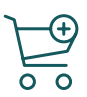

Als jouw bestelling is bezorgd, ontvang je een pakbon met daarin de producten. Ontbreekt er een product? Neem dan contact op met jouw agent of mail naar info@hairsuite.nl

#### Hairsuite

Dragonder 34A 5555XZ Valkenswaard info@hairsuite.nl www.b2b.hairsuite.nl